## Using MyActiveCenter (MAC) to Register and Pay for Pickleball Sessions

Starting Tuesday **November 19<sup>th</sup>, at 8am**, you will be able to register for Pickleball Events (playing sessions) on MyActiveCenter (**MAC**). As with SSACSign, registration is available 1 week in advance of the session date. Therefore, you will only be able to register for sessions dated Monday **November 25<sup>th</sup>**. We will need to use SSACSign registration up to and including November 24<sup>th</sup>, whereupon its use will be discontinued. Previously, SSACSign registration would be open around 10pm on the same day. However, **MAC** registration will open at 8am the next day. For example, after Wednesday sessions are complete, registration for the next week's session will not be open until 8am Thursday morning.

With the implementation of **MAC**, payment must be made **at the time of registration** from your digital wallet (Wallet). With **MAC**, you will have the convenience of checking your Wallet balance and adding funds to it by secure credit card payment.

To register for **MAC** and to use it for pickleball session registration, payment and filling your wallet online, follow the instructions below:

## **REGISTERING ON MAC**

To get started, go to https://myactivecenter.com and follow the steps to sign up for an account.

You will be prompted for your

- SSAC key tag number
- Telephone number (Cell or Home phone number as given to SSAC)

LEAVE the "I'd like to share this center with my spouse" box UNCHECKED.

Your email address is your user ID and you will set your own secure password.

Once you have successfully signed in to **MAC** on or after November **19**<sup>th</sup>, you will see the list of Pickleball events scheduled on November 25 and for the 6 days after that.

## ADDING FUNDS TO YOUR WALLET

Since you must pay when registering for any Pickleball Event, check your Wallet balance by selecting the Shopping Cart icon at the top right of the page.

| Sechelt Seniors A             | ctivity Centre ▼  | SACTIVITIES APA GROUPS (?) ABOUT                                 | 🕐 🕡 🕀 Hi May! 🔻                 |
|-------------------------------|-------------------|------------------------------------------------------------------|---------------------------------|
| ABOUT<br>You have 0 item rese | rved in your Cart | Your cart is empty<br>No items have been added to your cart yet. |                                 |
| Subtotal:                     | \$0.00            |                                                                  |                                 |
| Go to                         | Cart >            | Continue shopping                                                | Add funds? May's wallet \$20.00 |
| Select: Go to Cart            |                   | Your Wallet balance is displayed.                                |                                 |

| If you wish to top up your wallet, select<br>'Add Funds'. Overwrite the 5.00 default<br>amount with the amount you wish to<br>add to your Wallet and select 'Add<br>Funds' button again. | 5.00 Add Funds                       | lay's wallet \$20.00                                             |
|----------------------------------------------------------------------------------------------------|--------------------------------------|------------------------------------------------------------------|
| Select the green 'Pay for Selected Item  Sechelt Seniors Activity Centre  Wallets                                                                                                    | s' button to set up your credit card | information.                                                     |
| ✓ Wallet Funds                                                                                                    | <b>Nov 7th, 2024</b><br>Date         | \$5.00                                                           |
| ← Keep shopping                                                                                                    | Add funds? Apply<br>TOTAL            | May's wallet? \$20.00 \$5.00<br>\$5.00<br>Pay for selected items |

When prompted, fill in your credit card information, (Card Number, Expiration Date, CVV Code and Postal Code). A receipt will be issued once the transaction is completed.

If you go back to the empty Shopping Cart, you will see that your Wallet amount has been increased by the transaction amount you have just completed. Select 'Continue Shopping' button on the bottom left of your Shopping Cart. You will be presented with the list of Pickleball Events offered by SSAC.

## **REGISTERING AND PAYING FOR A PICKLEBALL SESSION**

Select the Pickleball event you want to play in. As in SSACSign, you could register up to 6 days prior to the Event. The number of player slots available for the session is also presented. Unlike SSACSign you will not be able to see the list of other participants. Add the event to the Shopping Cart.

| Upcoming Events<br>7 events   1 Filter applied                                      | Show events for the next 365 days <del>*</del> |                        |                                              |
|-------------------------------------------------------------------------------------|------------------------------------------------|------------------------|----------------------------------------------|
| Nov 8th • Friday • 5:30PM - 7:30PM<br>PB - Fri (Level 2.0 - 3.5 Plus)<br>Details ∨  | <b>\$4.00</b><br>Price                         | <b>16</b><br>Available | Add to Cart                                  |
| Nov 22nd • Friday • 5:30PM - 7:30PM<br>PB - Fri (Level 2.0 - 3.5 Plus)<br>Details ∨ | <b>\$4.00</b><br>Price                         | <b>16</b><br>Available | Registration starts on<br>11/15/2024 8:00 AM |

The example above shows that you could register for the Nov 8<sup>th</sup> event by selecting the green Add to Cart button, but you are not able to register for Nov 22<sup>nd</sup> event until Nov 15, 2024 8.00 AM.

If you want to register for multiple PB sessions on the same or different days, that you are eligible to play in, and that are open for registration, you could do that before going to the Shopping Cart.

Once you are ready to checkout, go to the Shopping Cart. All the Events you have selected appear in the Cart with the total amount owing displayed.

| Activities                          |                              |                                |                                                                  |
|-------------------------------------|------------------------------|--------------------------------|------------------------------------------------------------------|
| 🗹 🔊 PB - Fri (Level 2.0 - 3.5 Plus) | <b>Nov 8th, 2024</b><br>Date | <b>5:30PM - 7:30PM</b><br>Time | \$4.00                                                           |
| PB - Mon (Level 2.0 - 3.0)          | Nov 11th, 2024<br>Date       | <b>4:30PM - 6:00PM</b><br>Time | \$4.00                                                           |
| ← Keep shopping                     |                              | Add funds? A<br>TOTAI          | Apply May's wallet? \$20.00<br>\$ 0.00<br>Pay for selected items |

Pay for the Event Registration(s) from your Wallet by (1) selecting the checkbox next to your Wallet Balance and (2) click on the green Pay for Selected Items button.

The system will return a confirmation of payment by issuing a receipt.

|                                                                    | Thank you for using MyActiveCenter              |
|--------------------------------------------------------------------|-------------------------------------------------|
| Thank you for your payment!<br>to: Sechelt Seniors Activity Centre | Nov 6th, 2024 at 5:08 PM                        |
| ITEM                                                               | AMOUNT                                          |
| PB - Fri (Level 2.0 - 3.5 Plus)<br>Nov 8th, 2024 at 5:30 PM        | \$4.00                                          |
| PB - Mon (Level 2.0 - 3.0)<br>Nov 11th, 2024 at 4:30 PM            | \$4.00                                          |
|                                                                    | SUBTOTAL \$8.00<br>TAX \$0<br>TOTAL PAID \$8.00 |
| ← Continue browsing                                                | Print Receipt View schedule 🗲                   |

If you go back to the empty Shopping Cart, you will see your new Wallet balance.

|                   | • • • • • • • • • • • • • • • • • • • |
|-------------------|---------------------------------------|
|                   | Add funds? May's wallet \$12.00       |
| Continue shopping | TOTAL \$0.00                          |

To access your registered event(s), select **My Activities** from the droplist at the top right of the page.

| <b>(9</b> ) ; <b>9</b> | 🕦 Hi May! 🔻     |
|------------------------|-----------------|
|                        | 🗒 My Activities |
| Week                   | 🛞 My Centers    |
|                        | င့်} My Account |
|                        | [→ Sign Out     |
|                        |                 |

| This wee | ek                                                                                                  |                  |
|----------|----------------------------------------------------------------------------------------------------|------------------|
| PRESE    | PB - Fri (Level 2.0 - 3.5 Plus)         Mixed Level Play (All Levels)         O 05:30 PM - 07:30 PM | Nov<br>8<br>Fri  |
| Next we  | eek                                                                                                 |                  |
| P        | PB - Mon (Level 2.0 - 3.0)         Mixed Level Play         © 04:30 PM - 06:00 PM                   | Nov<br>11<br>Mon |

There will be **NO DROP-INS**. You must be registered in a session through **MAC** to attend a session. However, you can register right up to the start time of any given session.

If you wish to cancel from a registered event, you will have to call the Office during office hours or after hours, leave a message on our office answer machine, at **least 6 hours prior** to the event start time to remove yourself from the event and get a refund as a credit to your Wallet.

If you Add the PB session to the cart but did not complete the Checkout process (i.e. did not complete payment), the spot will be held for you for between 2-4 hours, after which time, **MAC** will auto-remove you from the event.

If there are **less than FOUR** players registered in a session by 3pm on the day before the session, it will be **cancelled**.